1. Wchodzimy na stronę: <u>https://ebom.powiatlipsko.pl</u> lub klikając odnośnik "Załatw sprawę przez Internet – e-Urząd"<sup>i</sup> ze strony głównej starostwa: <u>https://samorzad.gov.pl/web/powiat-lipski</u>

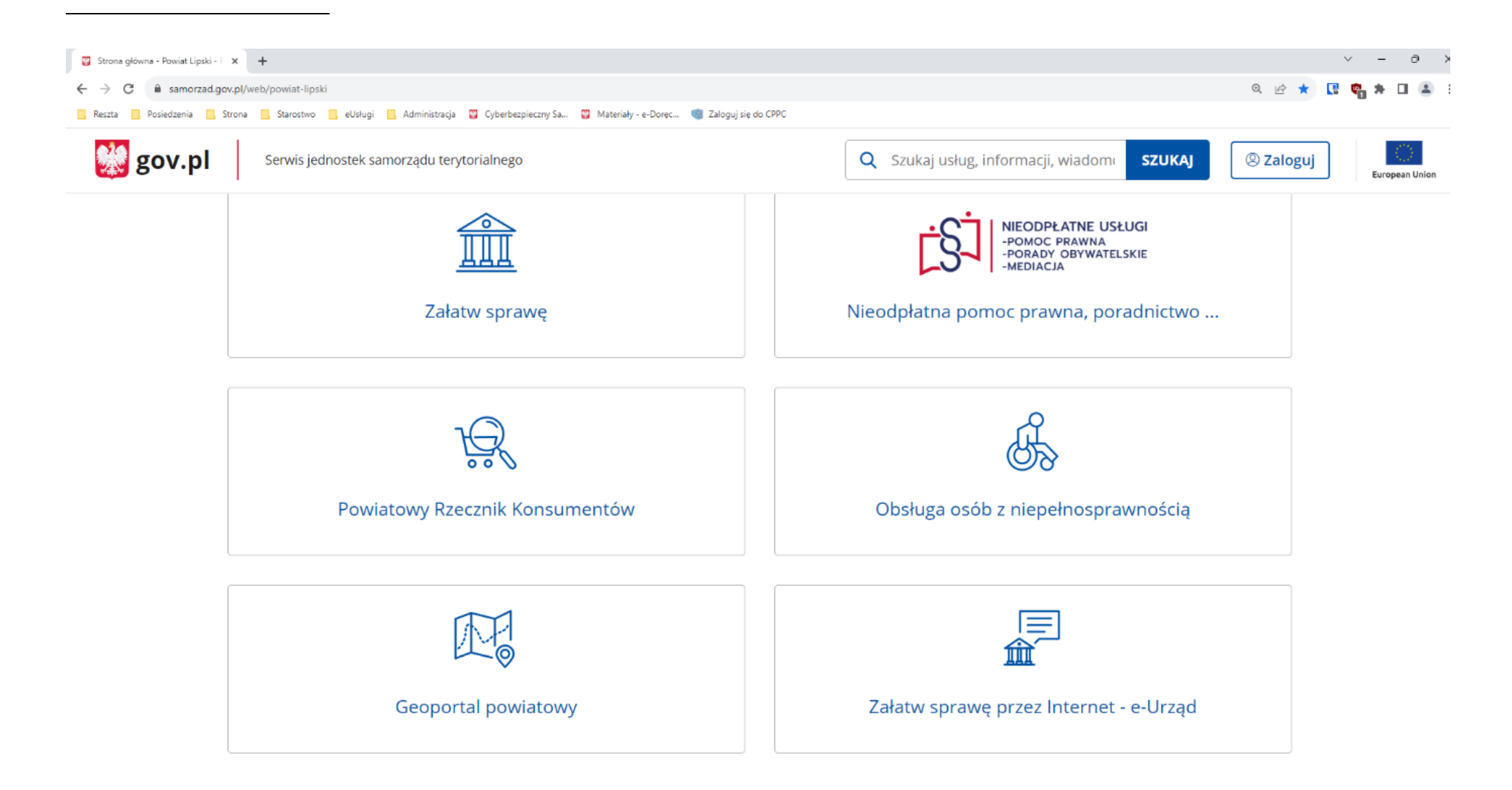

# 2. W lewym menu przechodzimy do zakładki "Usługi"

| 🌈 eGmina 🛛 🗙                                                                                | +                                                                                                    | ∨ - ō X                                                                                                    |
|---------------------------------------------------------------------------------------------|----------------------------------------------------------------------------------------------------|----------------------------------------------------------------------------------------------------|
| $\leftrightarrow$ $\rightarrow$ $\mathbf{C}$ $\widehat{\mathbf{e}}$ ebom.powiatlipsk        | sko.pl/cases                                                                                                    | 🖻 🖈 🖪 🐐 🖬 😩 🗄                                                                                                    |
| Reszta Rosiedzenia Strona                                                                   | na 📙 Starostwo 📙 eUsługi 🗧 Administracja 🞇 Cyberbezpieczny Sa 🙄 Materiały - e-Doręc 🦏 Zaloguj się do CPPC                                                                                                    |                                                                                                    |
| E Starost                                                                                   | two Powiatowe w Lipsku                                                                                                    | A A A O 🌣<br>Zarejestruj się Zaloguj się                                                                                                    |
| eGmina                                                                                      | Katalog usług Szukaj                                                                                                    | Wybierz wydział                                                                                                    |
| 🗎 Aktualności                                                                               | 🍖 <u>Wykonanie wyrysu i wypisu z operatu ewidencji gruntów i budynków.</u>                                                                                                    |                                                                                                    |
| <ul> <li>Miejsca</li> <li>Galerie</li> <li>O urzędzie</li> <li>Podatki i opłaty.</li> </ul> | Zgodnie z ustawą z dnia 17 maja 1989 r. Prawo geodezyjne i kartograficzne każdy może żądać udostępnienia informacji zawartych w operacie ewidencyjnym, z<br>zastrzeżeniem jednak, że wypisy z operatu ewidencyjnego, zawierające dane właścicieli nieruchomości bądź osób lub inne podmiotów, które władają tymi grunt<br>na zasadach samoistnego posiadania, na żądanie: właścicieli oraz osób i jednostek organizacyjnych władających gruntami, budynkami lub lokalami, których dot<br>udostępniany zbiór danych lub wypis; organów administracji publicznej albo podmiotów niebędących organami administracji publiczn<br><u>Geodezja, kartografia, nieruchomości</u>                                                                  | • Wszystkie usługi<br>• Architektura i budownictwo<br>• Geodezja, kartografia, nieruchomości<br>• Komunikacja i transport                                |
| Serwisy     Usługi     Moje sprawy                                                          | Wykonanie wypisu z rejestru gruntów, budynków, lokali. Ustawa Prawo geodezyjne i kartograficzne (tj. Dz. U. z 2021 roku, poz. 1990), Rozporządzenie Ministra Rozwoju, Pracy i technologii w sprawie ewidencji gruntów budynków (Dz. U. z 2021 r. poz. 1390), Ustawa o ochronie danych osobowych (tj. Dz. U. z 2019 poz. 1781). Geodezja, kartografia. nieruchomości Wydział Geodezji. Kartografii. Kartografii. Kartografii. Kartografii. Kartografii. Kartografii. Kartografii.                                                                                                    | <ul> <li>Ochrona Środowiska</li> <li>Orzekanie o niepełnosprawności</li> <li>Oświata, edukacja, sport</li> <li>Powiatowy Rzecznik Konsumentów</li> </ul> |
| Powiadomienia                                                                               | <ul> <li>Wydawanie zaświadczenia, że dana działka jest objęta Uproszczonym Planem Urządzenia Lasu lub decyzją Starosty wydanej na podstawie inwentaryzacji stanu lasów dla lasów niestanowiących własności Skarbu Państwa.</li> <li>Wydawanie zaświadczenia, że dana działka jest objęta Uproszczonym Planem Urządzenia Lasu lub decyzją Starosty wydanej na podstawie inwentaryzacji stanu la lasów niestanowiących własności Skarbu Państwa.</li> <li>Ochrona Środowiska Wydział Budownictwa i Ochrony Środowiska</li> </ul>                                                                                                    | <ul> <li>Promocja i rozwój powiatu</li> <li>Rada powiatu</li> <li>Sprawy obywatelskie, obrona cywilna<br/>i zarządzanie kryzysowe</li> </ul>             |
|                                                                                             | Rejestrowanie sprzętu pływającego służącego do połowu ryb. PODSTAWA PRAWNA Ustawa z dnia 12 kwietnia 2018 r. o rejestracji jachtów i innych jednostek pływających o długości do 24 m (t. j. Dz.U. 2020 poz. 1500), Usta dnia 14 czerwca 1960 r. Kodeks postępowania administracyjnego. (t. j. Dz.U. z 2021 r. poz. 735), Ustawa z dnia 16 listopada 2006 r. o opłacie skarbowej (t. j. Dz.U. 2021 r. poz. 1923), Rozporządzenie Ministra Gospodarki Morskiej i Żeglugi Śródlądowej z dnia 17 kwietnia 2020 r. w sprawie rejestracji jachtów i innych jednostek pływających o długości do 24 m (Dz.U. 2020 poz. 763), Rozporządzenie Ministra Gospodarki Morskiej i Żeglugi Śr Ochrona Środowiska Wydział Budownictwa i Ochrony Środowiska | wa z<br>I. z<br>ek                                                                                                    |
| Polityka prywatności<br>Deklaracja dostępności<br>Instrukcja<br>Wersja: 1.4.31.0            | Decyzja zezwalająca na posiadanie i hodowanie lub utrzymywanie chartów rasowych lub ich mieszańców. Ustawa z dnia 13 października 1995 r. Prawo łowieckie (t. j. Dz.U. z 2020 r. poz. 1683 ze zm.), Ustawa z dnia 14 czerwca 1960 r. – Kodeks postępowania administracyjnego (t. j. Dz. U. z 2021 r. poz. 735 z późn. zm.), Ustawa z dnia 16 listopada 2006 r. o opłacie skarbowej (t. j. Dz.U. z 2021 poz. 1923). Ochrona Środowiska Wydział Budownictwa i Ochrony Środowiska                                                                                                    |                                                                                                    |

## 3. Z listy usług wybieramy interesującą nas usługę

| 🌈 eGmina                        | × +                                                                                                    | ∨ – ō ×                                                                                                    |
|---------------------------------|----------------------------------------------------------------------------------------------------|----------------------------------------------------------------------------------------------------|
| $\leftrightarrow \rightarrow c$ | ebom.powiatlipsko.pl/cases                                                                                                    | 🖻 🖈 🖪 🍖 🗯 🔳 🎩 🗄                                                                                                    |
| , Reszta                        | 🛛 Posiedzenia 🧧 Strona 📙 Starostwo 📙 eUsługi 📃 Administracja 📱 Cyberbezpieczny Sa 🦉 Materiały - e-Doręc 뼿 Zaloguj się do CPPC                                                                                                    |                                                                                                    |
| ≡                               | Starostwo Powiatowe w Lipsku                                                                                                    | A A A D 🔅<br>Zarejestruj się Zaloguj się                                                                                                    |
| Katal                           | og usług                                                                                                    | Wybierz wydział                                                                                                    |
| <b>~</b> e                      | <u>Wykonanie wyrysu i wypisu z operatu ewidencji gruntów i budynków.</u>                                                                                                    |                                                                                                    |
|                                 | Zgodnie z ustawą z dnia 17 maja 1989 r. Prawo geodezyjne i kartograficzne każdy może żądać udostępnienia informacji zawartych w operacie ewidencyjnym, z zastrzeżeniem jednak, że wypisy z operatu ewidencyjnego, zawierające dane właścicieli nieruchomości bądź osób lub inne podmiotów, które władają tymi gruntami na zasadach samoistnego posiadania, na żądanie: właścicieli oraz osób i jednostek organizacyjnych władających gruntami, budynkami lub lokalami, których dotyczy udostępniany zbiór danych lub wypis; organów administracji publicznej albo podmiotów niebędących organami administracji publiczn<br><u>Geodezja kartografia, nieruchomości Wydział Geodezji, Kartografii, Katastru i Nieruchomości</u>                                                                                                    | Wszystkie usługi     Architektura i budownictwo     Geodezja, kartografia, nieruchomości     Komunikacja i transport                                     |
| <b>~</b> e                      | Wykonanie wypisu z rejestru gruntów, budynków, lokali.<br>Ustawa Prawo geodezyjne i kartograficzne (tj. Dz. U. z 2021 roku, poz. 1990), Rozporządzenie Ministra Rozwoju, Pracy i technologii w sprawie ewidencji gruntów i budynków (Dz. U. z 2021 r. poz.<br>1390), Ustawa o ochronie danych osobowych (tj. Dz. U. z 2019 poz. 1781).<br>Geodezja kartografia nieruchomości Wydział Geodezji. Kartografii Katastru i Nieruchomości                                                                                                    | <ul> <li>Ochrona Środowiska</li> <li>Orzekanie o niepełnosprawności</li> <li>Oświata, edukacja, sport</li> <li>Powiatowy Rzecznik Konsumentów</li> </ul> |
| ~e                              | <u>Wydawanie zaświadczenia, że dana działka jest objęta Uproszczonym Planem Urządzenia Lasu lub decyzją Starosty wydanej na podstawie inwentaryzacji stanu lasów dla lasów niestanowiących własności Skarbu Państwa.</u><br>Wydawanie zaświadczenia, że dana działka jest objęta Uproszczonym Planem Urządzenia Lasu lub decyzją Starosty wydanej na podstawie inwentaryzacji stanu lasów dla lasów niestanowiących własności Skarbu Państwa.<br><u>Ochrona Środowiska</u> <u>Wydział Budownictwa i Ochrony Środowiska</u>                                                                                                    | <ul> <li>Promocja i rozwój powiatu</li> <li>Rada powiatu</li> <li>Sprawy obywatelskie, obrona cywilna i<br/>zarządzanie kryzysowe</li> </ul>             |
| <b>∕</b> €                      | Rejestrowanie sprzętu pływającego służącego do połowu ryb.         PODSTAWA PRAWNA Ustawa z dnia 12 kwietnia 2018 r. o rejestracji jachtów i innych jednostek pływających o długości do 24 m (t. j. Dz.U. z 020 poz. 1500), Ustawa z dnia 14 czerwca 1960 r.         Kodeks postępowania administracyjnego. (t. j. Dz.U. z 2021 r. poz. 735), Ustawa z dnia 16 listopada 2006 r. o opłacie skarbowej (t. j. Dz.U. z 2021 r. poz. 1923), Rozporządzenie Ministra Gospodarki         Morskiej i Żeglugi Śródlądowej z dnia 17 kwietnia 2020 r. w sprawie rejestracji jachtów i innych jednostek pływających o długości do 24 m (Dz.U. 2020 poz. 763), Rozporządzenie Ministra         Gospodarki Morskiej i Żeglugi Śr         Ochrona Środowiska         Wydział Budownictwa i Ochrony Środowiska         Decyzja zezwalająca na posiadanie i hodowanie lub utrzymywanie chartów rasowych lub ich mieszańców.         Ustawa z dnia 13 października 1995 r. Prawo łowieckie (t. j. Dz.U. z 2020 r. poz. 1683 ze zm.), Ustawa z dnia 14 czerwca 1960 r. – Kodeks postępowania administracyjnego (t. j. Dz. U. z 2021 r. poz. |                                                                                                    |
| javascript:void(0               | 735 z późn. zm.), Ustawa z dnia 16 listopada 2006 r. o opłacie skarbowej (t. j. Dz.U. z 2021 poz. 1923).<br>; <u>Ochrona Środowiska</u> Wydział Budownictwa i Ochrony Środowiska                                                                                                    |                                                                                                    |

#### 4. Klikamy w interesującą nas usługę.

#### 5. Zaznaczamy "Klauzula informacyjna" i wybieramy "Pobierz obowiązkowo"

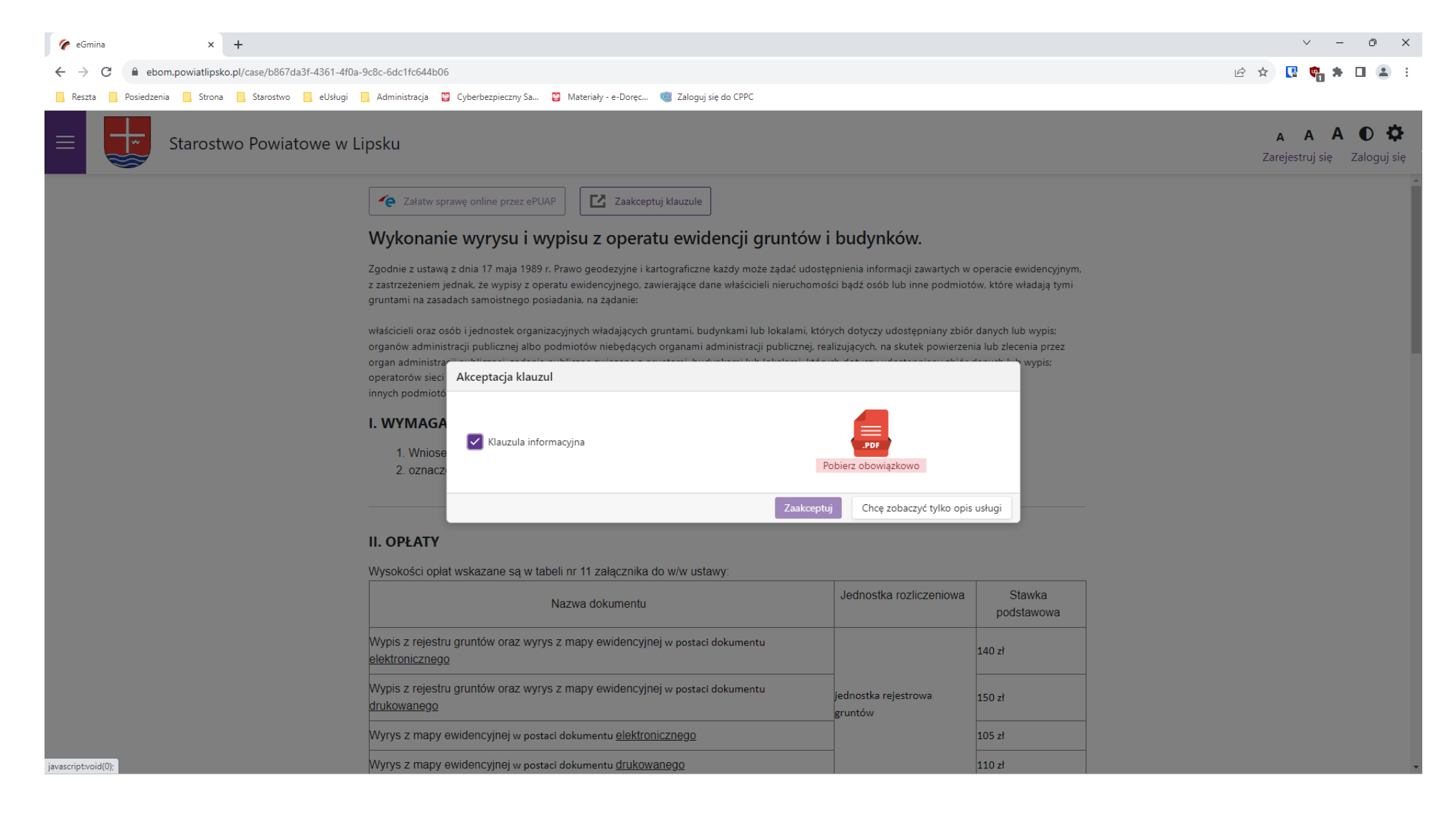

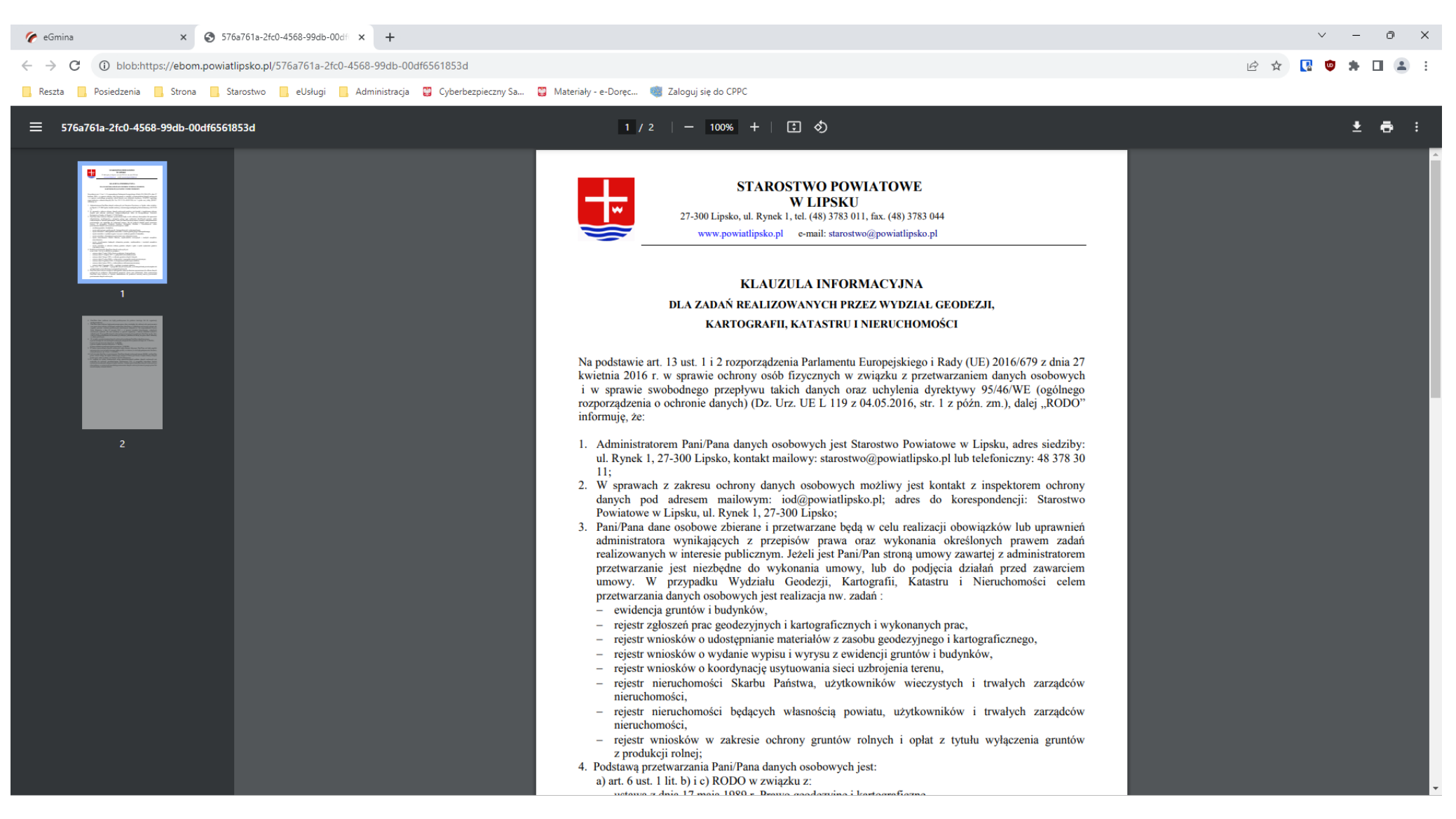

#### 6. W nowej karcie otworzy się klauzula informacyjna. Zapoznajemy się z kaluzulą informacyjną

7.Po zapoznaniu się wybieramy "Zaakceptuj".

#### 8. Przechodzimy do drugiej karty przeglądarki wybieramy "Załatw sprawę online przez ePUAP"

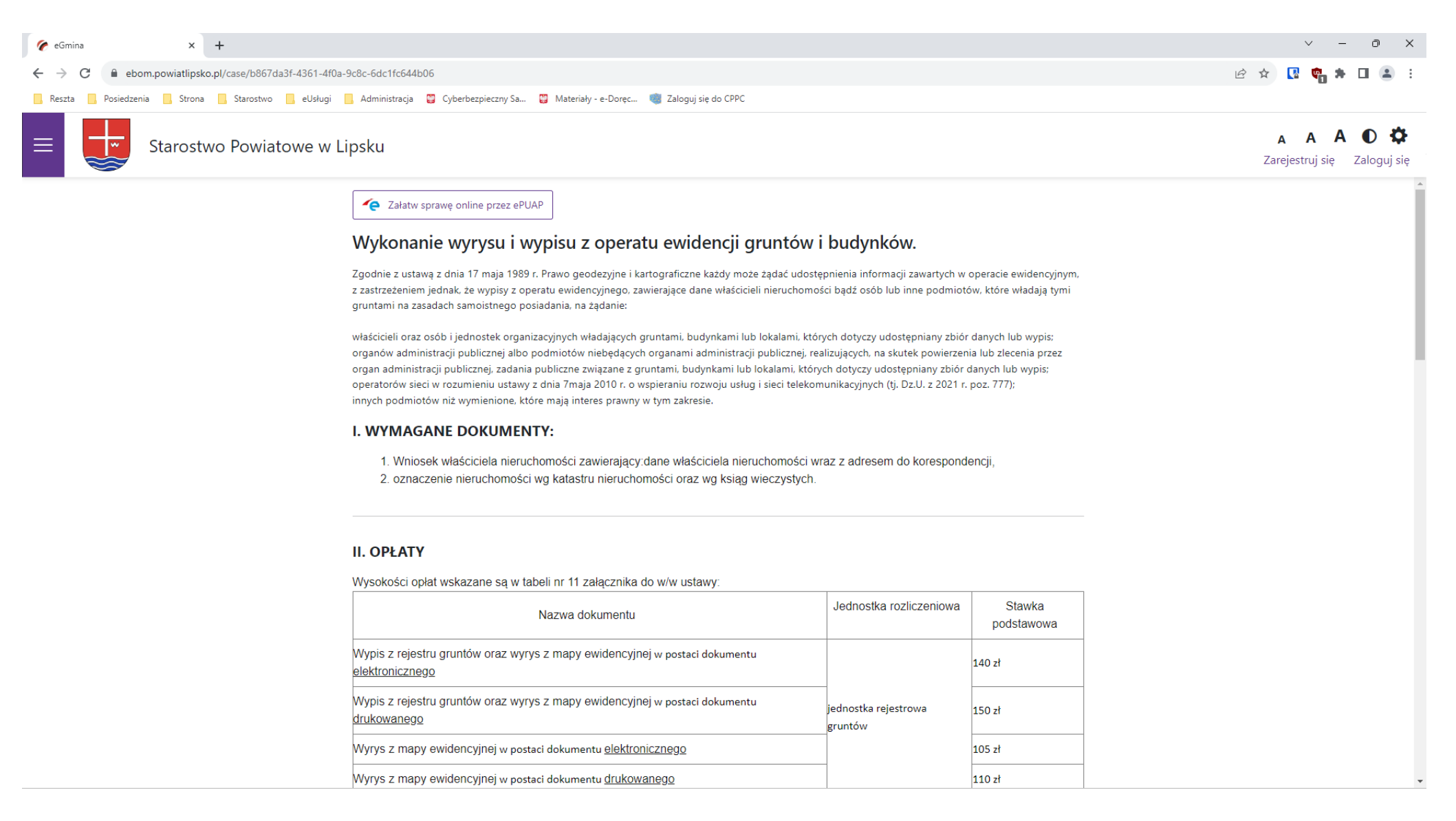

| 9. W oknie ePUAP wybier                                                          | ramy "Załatw sp                                                                                                    | rawę"                                                                                                    |                           |                                    |                                          |                     |          |     |              |
|----------------------------------------------------------------------------------|----------------------------------------------------------------------------------------------------|----------------------------------------------------------------------------------------------------|---------------------------|------------------------------------|------------------------------------------|---------------------|----------|-----|--------------|
| 🌈 eGmina 🛛 🗙 🥃 ePUAP - KATALO                                                    | DG SPRAW × +                                                                                                    |                                                                                                    |                           |                                    |                                          |                     | $\vee$ · | - 0 | ×            |
| $\leftrightarrow$ $\rightarrow$ C $\square$ epuap.gov.pl/wps/portal/strefa-klien | nta/katalog-spraw/opis-uslugi/wydaw                                                                                                    | anie-wypisow-wyrysow-i-wypisow-informacji                                                                                                    | i-z-operatu-ewidencyjnego | o-mapy-ewidencyjnej-oraz-kopii-dok | kumentow-uzasadniajacych-wpisy-do-bazy-d | anych-operatu-e 🖻 🛣 | R 🗇 1    |     | <b>1</b> - E |
| 🦲 Reszta 📃 Posiedzenia 🛄 Strona 🛄 Starostwo                                      | , eUsługi 🛄 Administracja 🙄 Cyb                                                                                                    | erbezpieczny Sa 🞇 Materiały - e-Doręc 嚩                                                                                                    | Zaloguj się do CPPC       |                                    |                                          |                     |          |     |              |
|                                                                                  | STREFA KLIENTA STRE                                                                                                    | FA URZĘDNIKA                                                                                                    | WYSOKI KONTRAST           | Zadaj pytanie/Zgłoś uwagę          | Deklaracja dostępności English           |                     |          |     |              |
|                                                                                  | <b>*</b> epuap <b>2</b>                                                                                                    | Szukaj w całym portalu                                                                                                    | Q                         | ÷                                  | ] Zaloguj się 🛛 🖋 Zarejestruj się        |                     |          |     |              |
|                                                                                  | KATALOG SPI                                                                                                    | RAW AKTUALNOŚCI                                                                                                    | POMOC                     |                                    |                                          |                     |          |     |              |
|                                                                                  | Załatw w urzędzie:                                                                                                    | STAROSTWO POWIAT                                                                                                    | TOWE W LIPSKU             | Pokaż sprawy wybranego urzęd       | ×<br>lu Zmień urząd ▼                    |                     |          |     |              |
|                                                                                  | Wydawanie wyp<br>informacji z ope<br>mapy ewidencyj<br>dokumentów uz<br>bazy danych ope<br>Usługa umożliwia złożenie do<br>wydawanie wyrysów i wypisó | isów, wyrysów i wypisó<br>ratu ewidencyjnego,<br>nej oraz kopii<br>asadniających wpisy do<br>ratu ewidencyjnego<br>wybranej Instytucji Publicznej wniosku o<br>w z operatu ewidencyjnego | w,<br>D                   |                                    | Załatw sprawę                            |                     |          |     |              |
|                                                                                  | Organ wła<br>właściwy do<br>realizacji<br>usługi                                                                                                    | ściwy organ administracji publicznej                                                                                                    |                           |                                    |                                          |                     |          |     |              |
|                                                                                  | Nazwa<br>komórki                                                                                                    |                                                                                                    |                           |                                    |                                          |                     |          |     |              |

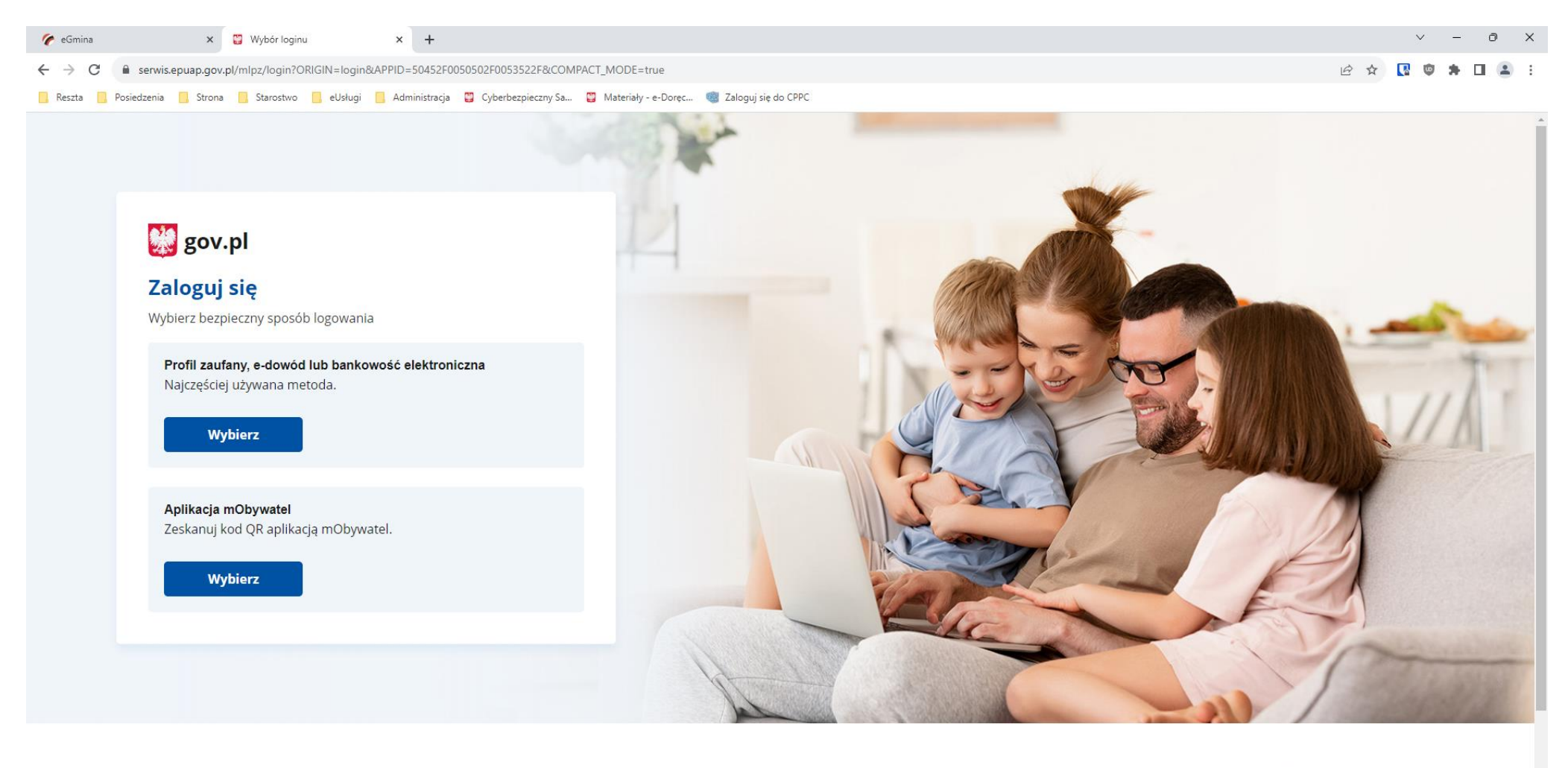

10. Logujemy się do ePUAP "Profilem zaufanym" lub aplikacją "mObywatel"

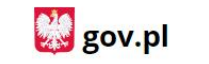

PRAWO Polityka cookies

14/-----

USŁUGI

Obywatel

Dura data bia ura

Pobierz mobilną aplikację mObywatel

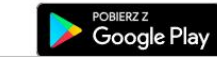

App Store

11. Wypełniamy formularz. Pola zaznaczone na czerwono są obowiązkowe. Jeżeli dokonaliśmy wcześniej płatności przelewem potwierdzenie należy dodać do wniosku jako załącznik.

| 🌈 eGmina 🗙 🤤 ePUAP - Skrzynka 🗙                             | +                                                                                                    |                                                                                                    | ~ – 0 ×                         |
|-------------------------------------------------------------|----------------------------------------------------------------------------------------------------|----------------------------------------------------------------------------------------------------|---------------------------------|
| ← → C 🔒 epuap.gov.pl/wps/myportal/aplikacje/skrzynka?formSu | IbId=hi6y047ten&serviceId=SC:320753&formName=V25pb3NlayBvIHd5ZGFuaWUgd3lwaXN                                                                                                    | v11Gx1YiB3eXJ5c3UgeiBvcGVyYXR11GV3aWRlbmN5am5IZ28=&kupName=V2'                                                                                                    | 5pb3NlayBvlHd5Z 🖻 🛧 🚺 🔯 뵭 🔲 🏝 🗄 |
| 🔜 Reszta 📃 Posiedzenia 🔜 Strona 📃 Starostwo 📃 eUsługi 📃 Adr | ministracja 🛛 Gyberbezpieczny Sa 🎇 Materiały - e-Doręc 뼿 Zaloguj się do CPPC                                                                                                    |                                                                                                    |                                 |
|                                                             | osoba fizyczna inna            Imię           Imię           Nazvisko           Wiejscowość           Ulica           Numer domu / Numer lokalu           Kod poczta           Poczta           S. Dane kontaktowe wnioskodawcy*           Numer telefonu           Adres poczty elektronicznej           I.           Nazva           Miejscowość           Vilica           Numer domu / Numer lokalu           Kod poczty elektronicznej           I.           Nazva           Miejscowość           Vilica           Numer domu / Rumer lokalu           Kod pocztywy           Poczta           S. Dane kontaktowe wnioskodawcy**           Numer telefonu           Adres poczty elektronicznej           S. Dane kontaktowe wnioskodawcy**           Numer telefonu           Adres poczty elektronicznej           S. Dane kontaktowe wnioskodawcy**           Numer telefonu           Adres poczty elektronicznej           S. Danezenie wniosku nadane przez wnioskodawcy*           Numer telefonu           Adres poczty elektronicznej           S. Drzedmiot wniosku           Wyp | 2. Data       Formularz         dria 2023-12-12       Image: Comparison of the second second se |                                 |

### 12. Po wypełnieniu formularza wybieramy "Podpisz". Wniosek możemy podpisać "Profilem zaufanym" lub "Certyfikatem kwalifikowanym"

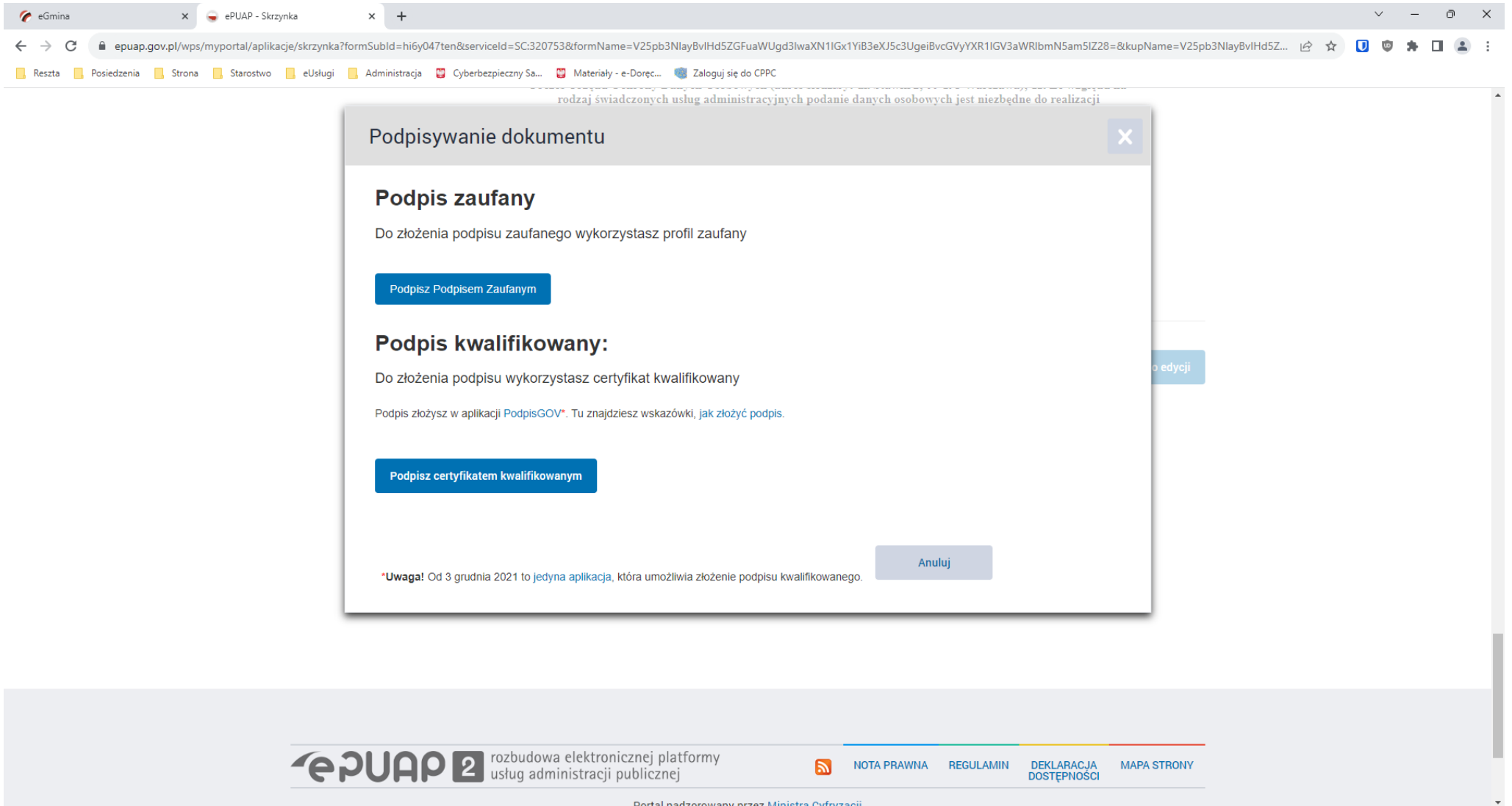

Portal nadzorowany przez Ministra Cyfryzaci

### 13. Po podpisaniu wybieramy przycisk "Wyślij"

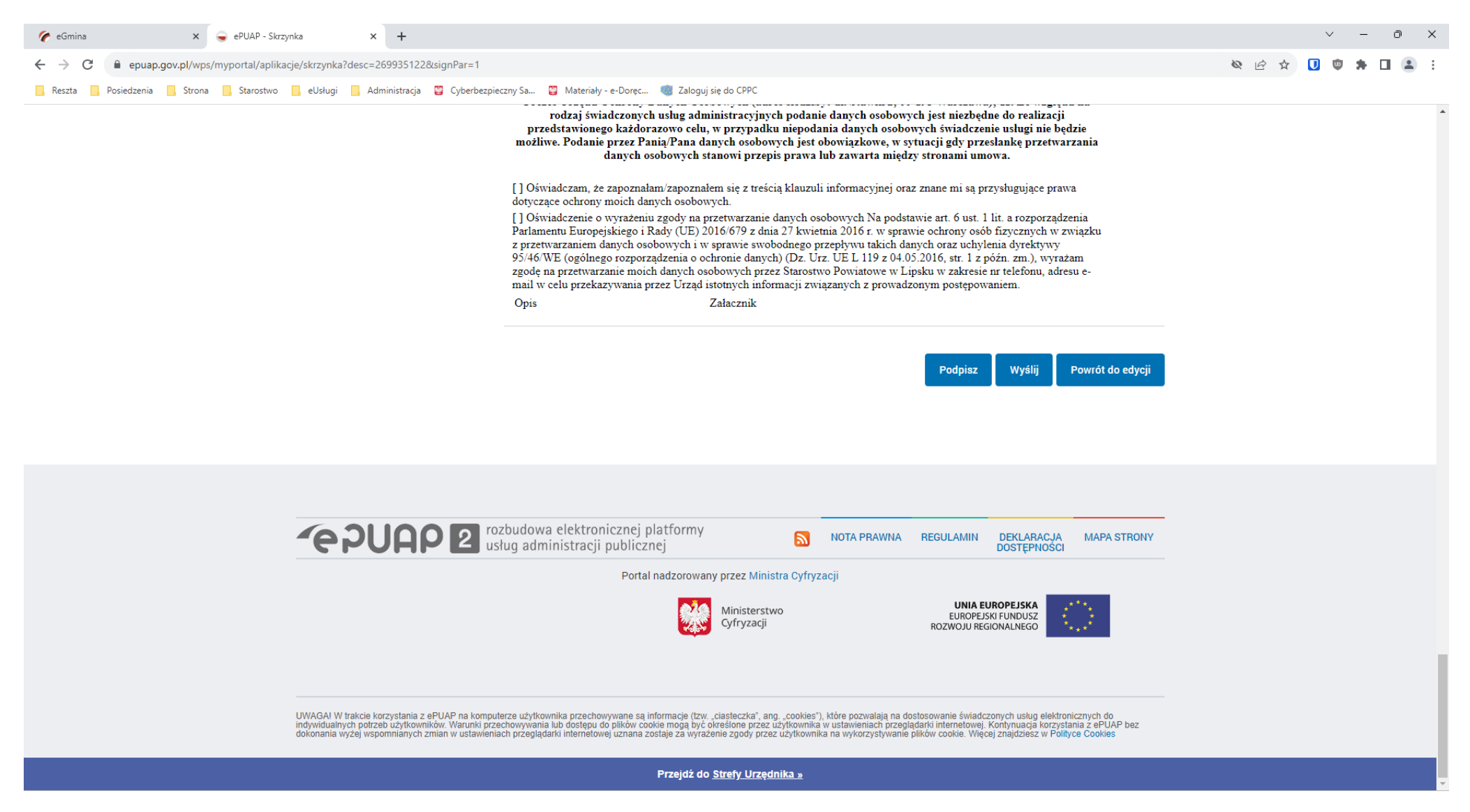

- 14. Po wysłaniu dokumentu zostanie wygenerowane UPO będące potwierdzeniem złożenia wniosku.
- 15. Gotowy dokument w wersji wybranej podczas wypełniania formularza otrzymamy w terminie do 14 dni.,

## 16. Płatności można dokonać poprzez bramkę płatności Autopay, która znajduje się na karcie usługi.

| 🌈 eGmina 🗙 🥃 ePUAP - Skrzynka                         | ×   +                                                                                                    |                                            | ∨ – ∂ X                                  |
|-------------------------------------------------------|----------------------------------------------------------------------------------------------------|--------------------------------------------|------------------------------------------|
| ← → C 🔒 ebom.powiatlipsko.pl/case/b867da3f-4361-4f0a- | 9c8c-6dc1fc644b06                                                                                                    |                                            | 년 🖈 📭 🛊 🖬 🌲 🗄                            |
| 🔜 Reszta 📃 Posiedzenia 📃 Strona 📃 Starostwo 📃 eUsługi | 🛛 Administracja 📲 Cyberbezpieczny Sa 🦉 Materiały - e-Doręc 뼿 Zaloguj się do CPPC                                                                                                    |                                            |                                          |
| E Starostwo Powiatowe w Li                            | psku                                                                                                    |                                            | A A A O 🔅<br>Zarejestruj się Zaloguj się |
|                                                       | elektronicznego                                                                                                    |                                            | •                                        |
|                                                       | Wypis z rejestru gruntów oraz wyrys z mapy ewidencyjnej w postaci dokumentu<br>drukowanego gruntów                                                                                                    | ejestrowa 150 zł                           |                                          |
|                                                       | Wyrys z mapy ewidencyjnej w postaci dokumentu <u>elektronicznego</u>                                                                                                    | 105 zł                                     |                                          |
|                                                       | Wyrys z mapy ewidencyjnej w postaci dokumentu <u>drukowanego</u>                                                                                                    | 110 zł                                     |                                          |
|                                                       | <ul> <li>bezposrednio kartą płatniczą w kasie znajdującej się na parterze w siedzibie Starostwa Powiato</li> <li>w najbliższym urzędzie pocztowym bądź oddziałe banku;</li> <li>dokonując przelewu elektronicznego na konto Powiatu Lipskiego: PKO BP SA Oddział Radom, 0024 0218</li> </ul> Realizacja płatności Dowód wpłaty nalezy załączyć do formularza wniosku. | owego;<br>nr konta: 29 1020 4317 0000 5202 |                                          |
|                                                       | Odbiorca płatności: Starostwo Powiatowe w Lipsku                                                                                                    |                                            |                                          |
|                                                       | Tytuł płatności: Wypis/wyrys Zmień                                                                                                    |                                            |                                          |
|                                                       | Kwota: 0,00 zł Zmień                                                                                                    |                                            |                                          |
|                                                       | Nr rachunku bankowego: 29 1020 4317 0000 5202 0024 0218                                                                                                    |                                            |                                          |
|                                                       | Zapłać Drukuj przekaz bankowy                                                                                                    |                                            |                                          |
|                                                       | III. TERMIN ZAŁATWIENIA                                                                                                    |                                            |                                          |

Termin załatwienia sprawy określa art. 35 ustawy z dnia 14 czerwca 1960r. Kodeks postępowania administracyjnego (tj. Dz. U. z 2021 poz. 735) - około 14 dni.

Można wybrać BLIK, przelew internetowy lub przelew tradycyjny.

| 🖡 Bramka płatnicza Autopay   Wyb 🗙 🥃 ePUAP - Skrzynka 🗙 🕇 🕂           |                                                                           |                                             |   | ∨ – ∂ X           |
|-----------------------------------------------------------------------|---------------------------------------------------------------------------|---------------------------------------------|---|-------------------|
| ← → C 🔒 pay.autopay.eu/web/payment/start/afd95f7edfff4c1781ca8ff62794 | 3a1c                                                                      |                                             |   | 🍳 🖻 🖈 🚺 🍖 🗯 🖬 😩 : |
| 🔜 Reszta 🧧 Posiedzenia 🦲 Strona 🧧 Starostwo 📃 eUsługi 🚺 Administracja | 📱 Cyberbezpieczny Sa 🔋 Materiały - e-Doręc 🧃 Zaloguj się do CPPC          |                                             |   |                   |
| Autopo                                                                | у                                                                         |                                             | 0 |                   |
| v                                                                     | Vybierz metodę płatności                                                  |                                             |   |                   |
|                                                                       | о вык <b>ык</b>                                                           | SZCZEGÓŁY                                   |   |                   |
|                                                                       | Przelew internetowy 24 banki diitaadeev                                   | Kwota należności<br>151,50 PLN<br>          |   |                   |
|                                                                       | O Dane do przelewu                                                        | Opłata za realizację transakcji<br>1,50 PLN |   |                   |
|                                                                       |                                                                           | Numer zamówienia<br>44                      |   |                   |
|                                                                       |                                                                           | Odbiorca<br>Starostwo Powiatowe w Lipsku    |   |                   |
|                                                                       |                                                                           | POWRÓT DO SKLEPU                            |   |                   |
|                                                                       |                                                                           |                                             |   | płąd              |
|                                                                       |                                                                           |                                             |   | Zgłoś             |
|                                                                       |                                                                           |                                             |   | <                 |
|                                                                       |                                                                           |                                             |   |                   |
| Masz dodatkowe p                                                      | ytania związane z płatnościami online lub innymi naszymi usługami? Przejc | lź do strony Pomocy                         |   |                   |
|                                                                       |                                                                           |                                             |   |                   |
| Administratorem danych osobowych jest Autopay S.A. Czytaj więcej 🗸    |                                                                           |                                             |   |                   |
| © Autopay 1999 - 2023                                                 |                                                                           |                                             |   |                   |
|                                                                       |                                                                           |                                             |   |                   |